# **Fieldglass Statement of Work**

**Information for Supplier** 

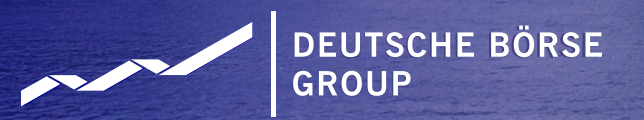

#### REGISTRATION

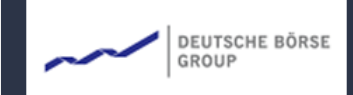

Sample Supplier,

Deutsche Börse Group has invited you to be a Supplier for them in the SAP Fieldglass system. This registration invite will expire on 22/11/2021.

Select the link below (or copy/paste into your web browser) to register.

Click here

You will be asked whether you already have an existing account.

- If yes, you have the option to link your new account to your existing account.
- If not, you will be directed to the "Create a New SAP Fieldglass Account" page where you will be required to complete some details about your company. *Please make sure to fill in all mandatory fields, marked with an asterisk (\*) as well as the* **Ariba Supplier Network ID** *field.*

1. MMIN

#### **SIGN IN**

After a successful registration, you can log into Fieldglass to view and respond to the different Work Items.

- 1. Open https://www.fieldglass.eu
- 2. Enter username and password
- 3. Click Sign In

For further information you can watch the supplier information Video, click here. Or use the Supplier Manual which you can find here.

#### **Receiving your Work Items in Fieldglass**

When the Buyer sends their SOW Bids or SOWs or any item for your action, you will be receiving these notifications through email, or you may also see these in the Message Center in Fieldglass. The email notice will usually include high level description of the SOW or SOW Bid and a link for you to directly access.

1. Click here to **open** the **notifications**.

| SAP Fieldglass Beta Mode              |           |                                        |                                                                                           | Search by ID or text                | ] Q      | έţ      | ĝ       | <sup>99+</sup> Д <sup>1</sup> | <u>ا</u> ۞ | 3  |
|---------------------------------------|-----------|----------------------------------------|-------------------------------------------------------------------------------------------|-------------------------------------|----------|---------|---------|-------------------------------|------------|----|
| 👫 Home 🛛 🕻 View 🛟 Create              | Analytics | s                                      |                                                                                           |                                     |          |         |         | 1                             | oe   D00N  |    |
| Welcome Joe Bloggs                    |           |                                        |                                                                                           |                                     |          |         |         |                               | Ŋ          | )  |
| My Work Items                         | R         | SAP Fieldglass Release Communica       | tion - Click here to see what's new                                                       |                                     |          |         |         |                               | ×          |    |
| Summary                               | 196       |                                        |                                                                                           |                                     |          |         |         |                               |            | ון |
| 🧩 Job Posting                         | 47        | Create your Storefront - Click here to | o view / edit Storefront                                                                  |                                     |          |         |         |                               | ×          |    |
| 8 Work Order                          | 11        | Company Setup Wizard                   | 8%                                                                                        |                                     |          |         |         |                               |            |    |
| A Work Order Revision                 | 2         | Use the wizard to help guide you throu | gh the steps to update and maintain your company se                                       | 2                                   |          |         |         |                               |            |    |
| 🔆 Statement of Work                   | 51        | 😵 Click here to open the Wizard        |                                                                                           |                                     |          |         |         |                               |            |    |
| 🔆 SOW Response                        | 2         | My Active Job Postings                 |                                                                                           |                                     |          |         |         |                               | ~          |    |
| 🔆 SOW Revision                        | 5         |                                        | Manage Job Postings in a Single View                                                      |                                     |          |         |         |                               | ^          |    |
| 🧩 Event                               | 1         |                                        | Increase your productivity and monitor cycle times<br>critical information crystal clear! | w interface simplifies the manageme | ent of y | our Job | Posting | work items a                  | ind makes  |    |
| 🔆 Fee                                 | 1         |                                        | You can also access this dashboard from the                                               |                                     |          |         |         |                               |            |    |
| A Time Sheet                          | 1         |                                        | View My Dashboard                                                                         |                                     |          |         |         |                               |            |    |
| 8 Worker Activity                     | 30        |                                        |                                                                                           |                                     |          |         |         |                               |            |    |
| Workers (12)                          |           |                                        |                                                                                           |                                     |          |         |         |                               |            |    |
| Statements of Work (179)              |           |                                        |                                                                                           |                                     |          |         |         |                               |            |    |
| My Recently Viewed Items              |           |                                        |                                                                                           |                                     |          |         |         |                               |            |    |
| ✗ Decision Form for SOW Bid & Sole, S | ingle     |                                        |                                                                                           |                                     |          |         |         |                               |            |    |

#### **Receiving your Work Items in Fieldglass**

- 1. Open the **relevant notification** which **you want** to **view**.
- This kind of preview concerning the submitted new SOW Bid will also be sent via email.

|                                |                                                                                                    | Search by ID or text                                                                                                    | C 414 63 🖸 LL 🕄 🕤       |
|--------------------------------|----------------------------------------------------------------------------------------------------|----------------------------------------------------------------------------------------------------|-------------------------|
| Create Analytics               |                                                                                                    |                                                                                                    | Bloggs, Joe   D001      |
|                                |                                                                                                    |                                                                                                    |                         |
| Messages                       |                                                                                                    |                                                                                                    | 11 Items Found          |
| Mark as Read Remove Selected   | 0 Items Selected                                                                                                    |                                                                                                    | Rows 500 🗸              |
| Type From                      | Subject                                                                                                    |                                                                                                    | Received                |
| Notification Purchasing        | New SOW Bid submitted [SOW ID: DEBOTQ00                                                                                                    | 001015, Statement of Work: SOW Bid - Supplier Example]                                                                                                    | 19/12/2022 12:0         |
| Notification Requester Twelve  | New Statement of Work submitted For Review                                                                                                    | [SOW ID: DEBOTQ00001014, Statement of Work: Decision Form for SOW Bid CLM]                                                                                                    | 14/12/2022 14:3         |
| Notification Purchasing        | New SOW Bid submitted [SOW ID: D                                                                                                    |                                                                                                    | 14/12/2022 14:0         |
| Notification Requester Twelve  | New Statement of Work submitted Former                                                                                                    |                                                                                                    | 14/12/2022 11::         |
| Notification Purchasing        | New SOW Bid submitted [SOW ID: DEBOTQ0                                                                                                    | GROUP                                                                                                    | 14/12/2022 11:          |
| Notification Purchasing        | eSignature Initiated                                                                                                    |                                                                                                    | 14/12/2022 10:          |
| Notification Deutsche Börse In | tegratio: New Statement of Work submitted [SOW ID: [                                                                                                    | A new SOW Bid has been submitted. Respond as soon as possible. If you are unable to<br>respond to the SOW Bid, decline immediately.                                                                                                    | 14/12/2022 10:          |
| Notification Requester Twelve  | New Statement of Work submitted For Review                                                                                                    |                                                                                                    | 14/12/2022 09:          |
| Notification Purchasing        | New SOW Bid submitted [SOW ID: DEBOTQ0                                                                                                    | C Detaile                                                                                                    | 13/12/2022 14:4         |
| Notification Finance Approver  | 2 New SOW Bid submitted [SOW ID: DEBOTQ0                                                                                                    |                                                                                                    | 13/12/2022 13:-         |
| Notification Requester Five    | New Statement of Work submitted For Review                                                                                                    | SOW Bid Owner                                                                                                    | 13/12/2022 10:5         |
| Data as of 12:01 C Refresh ⊥   | Download List Data                                                                                                    | Requester Twelve                                                                                                    |                         |
|                                |                                                                                                    | Supplier                                                                                                    |                         |
|                                |                                                                                                    |                                                                                                    |                         |
|                                |                                                                                                    | 201/17:4                                                                                                    |                         |
| n of SAP America, Inc.         |                                                                                                    | Yes                                                                                                    | SAP Fieldglass 2212   0 |
|                                |                                                                                                    |                                                                                                    |                         |
|                                |                                                                                                    | SOW Start Date                                                                                                    |                         |
|                                | Create       Image: Second second secon | Create       Messages         Mark as Read       Remove Selected       O Items Selected         Type       From       Subject         Notification       Purchasing       New SOW Bid submitted [SOW ID: DEBOTQOO         Notification       Requester Twelve       New SOW Bid submitted [SOW ID: D         Notification       Purchasing       New SOW Bid submitted [SOW ID: D         Notification       Purchasing       New SOW Bid submitted [SOW ID: D         Notification       Purchasing       New SOW Bid submitted [SOW ID: DEBOTQO         Notification       Purchasing       New SOW Bid submitted [SOW ID: DEBOTQO         Notification       Purchasing       New SOW Bid submitted [SOW ID: DEBOTQO         Notification       Purchasing       New SOW Bid submitted [SOW ID: DEBOTQO         Notification       Purchasing       New SOW Bid submitted [SOW ID: DEBOTQO         Notification       Requester Twelve       New SOW Bid submitted [SOW ID: DEBOTQO         Notification       Finance Approver 2       New SOW Bid submitted [SOW ID: DEBOTQO         Notification       Requester Five       New SOW Bid submitted [SOW ID: DEBOTQO         Notification       Finance Approver 2       New SOW Bid submitted [SOW ID: DEBOTQO         Notification       Requester Five       New SOW Bid submitted [SOW ID: DE | T med SBB Ansates Lor   |

**Receiving your Work Items in Fieldglass** 

- 1. Click on the Work Item Menu.
- 2. Select Respond under SOW Bid.

| Subject                                 | Messages                           |                                                                                      | Accept                     | 11      | Resubmit Reject |
|-----------------------------------------|------------------------------------|--------------------------------------------------------------------------------------|----------------------------|---------|-----------------|
|                                         | Mark as Read Remove Selected 0     | Itams Salartad                                                                       | Work Order Rev             | vision  | Time Sheet      |
| Press 'Enter' or click 'Filter Message: | s'.                                | Trens Selected                                                                       | Accept                     | 2       | Final Rejection |
| Message Type                            | Type From                          | Subject                                                                              | Statement of W             | ork     | Worker Activ    |
| Select All Select None                  | Notification Purchasing            | New SOW Bid submitted [SOW ID: DEBOTQ00001015, Statement of Work: SOW Bid - Su       | pp Accept                  | 21      | Mark as Comp    |
| Alert                                   | Notification Requester Twelve      | New Statement of Work submitted For Review [SOW ID: DEBOTQ00001014, Statement o      | f <b>V</b> Review          | 30      |                 |
| Starred                                 | Notification Purchasing            | New SOW Bid submitted [SOW ID: DEBOTQ00001013, Statement of Work: Decision Form      | fc SOW Bid                 |         | _               |
|                                         | Notification Requester Twelve      | New Statement of Work submitted For Review [SOW ID: DEBOTQ00001012, Statement o      | f W Respond                | 45      | 2               |
| Broadcast                               | Notification Purchasing            | New SOW Bid submitted [SOW ID: DEBOTQ00001011, Statement of Work: Decision Form      | fo SOW Response            |         |                 |
|                                         | Notification Purchasing            | eSignature Initiated                                                                 | Edit                       | 2       |                 |
| Message Status                          | Notification Deutsche Börse Integr | atio New Statement of Work submitted [SOW ID: DEBOTQ00001002, Statement of Work: Dec | sic SOW Revision           |         |                 |
| Read                                    | Notification Requester Twelve      | New Statement of Work submitted For Review [SOW ID: DEBOTQ00001002, Statement o      | Accept<br>FW               | 4       |                 |
| Filter Messades                         | Notification Purchasing            | New SOW Bid submitted [SOW ID: DEBOTQ00001010, Statement of Work: Decision Form      | Review                     | 1       |                 |
| l nas messages                          | Notification Finance Approver 2    | New SOW Bid submitted [SOW ID: DEBOTQ00001008, Statement of Work: Decision Form      | for SOW Bid & Sole, Single | Source] |                 |
|                                         | Notification Requester Five        | New Statement of Work submitted For Review [SOW ID: DEBOTQ00001006, Statement o      | f Work: SOW Managed Capa   | city]   |                 |
|                                         | Data as of 12:03 C Refresh 🕹 Dow   | nload List Data                                                                      |                            |         |                 |

Deutsche Börse Group

|    |                                        | SAP Fieldglass Bris Mode                                                                                   |                          | Search by ID or text     |
|----|----------------------------------------|----------------------------------------------------------------------------------------------------|--------------------------|--------------------------|
| 1. | Click on the <b>ID</b> of the SOW Bid. | A Home 🔁 View 🛱 Create 🎬 Analytics                                                                         |                          | Bloggs, Joe   D00N       |
|    |                                        | Your Work Items All Work Items                                                                             |                          |                          |
|    |                                        | Your Work Items     SOW Bid       Received Within     Action       [Show All]     Respond (45)             |                          | 45 Items Found           |
|    |                                        |                                                                                                    |                          | Rows 5 🗸                 |
|    |                                        | Received                                                                                                   | Buyer                    | Submitted                |
|    |                                        | Criteria Enter Criteria                                                                                    | Enter Criteria           |                          |
|    |                                        | 19/12/2022 : DEBOTQ00001015 SOW Bid - Supplier Example                                                     | Deutsche Börse Group     | 19/12/2022               |
|    |                                        | 07/12/2022 : DEBOTQ00000980 Decision Form for SOW Bid & Sole, Single Source                                | Deutsche Börse Group     | 07/12/2022               |
|    |                                        | 28/10/2022 : DEBOTQ00000871 TR-10125 0007 SOW Bid below 250k                                               | Deutsche Börse Group     | 28/10/2022               |
|    |                                        |                                                                                                    | -                        | Collapse Details 🗡       |
|    |                                        | SOW Bid - Supplier Example<br>B SOW Bid Co to Details                                                      |                          | Respond Decline          |
|    |                                        | Status SOW Bid ID Period Buyer Pending Response DEROTO00001015 19/12/2022 to 23/12/2022 Deutsche Börse Gro | a                        |                          |
|    |                                        |                                                                                                    | νþ                       |                          |
|    |                                        | Accounting (EUR)                                                                                           | SOW Bid Details          |                          |
|    |                                        | Maximum Budget 200,000.0                                                                                   | Site                     | EUREX Clearing AG (0072) |
|    |                                        | Cost Allocation 9                                                                                          | Location                 | EUREX Clearing AG (0072) |
|    |                                        | Athene Business (0072/U5-01424) 100.00                                                                     | Default Remit-to Address |                          |
|    |                                        |                                                                                                    |                          |                          |
|    |                                        |                                                                                                    |                          |                          |
|    |                                        |                                                                                                    |                          |                          |

- 1. Click here to **Respond** the SOW Bid.
- If you want to **Decline** the SOW Bid click here, a pop-up will appear and you will need to select a reason. Optionally you can add a comment.
- 3. If you have any questions regarding the SOW Bid you can use the **chat function.** *It is recommended not to send any personal information.*

|                                                                                         |                                |                      |                                                                                            | Search by ID or text  | Q4% @ <sup>999</sup> _Ω <sup>00</sup> @ |
|-----------------------------------------------------------------------------------------|--------------------------------|----------------------|--------------------------------------------------------------------------------------------|-----------------------|-----------------------------------------|
| 🖀 Home 🔀 View 🛱 Create 😭                                                                | Analytics                      |                      |                                                                                            |                       | Bloggs, Joe                             |
| <ul> <li>Sow Bid List</li> <li>SOW Bid - Supplier Example</li> <li>B Sow Bid</li> </ul> |                                |                      |                                                                                            | 1 Resp                | 2 3                                     |
| Status SOW Bid ID                                                                       | Period                         | Buyer                |                                                                                            |                       |                                         |
| Pending Response DEBOTQ000                                                              | 01015 19/12/2022 to 23/12/2022 | Deutsche Börse Group |                                                                                            | Chat (0)              | ×                                       |
| Details Clauses Characteristics Que                                                     | stions Related                 |                      |                                                                                            | Chat                  | ح                                       |
|                                                                                         |                                |                      |                                                                                            | DEBO                  | All Suppliers                           |
| Accounting (EUR)                                                                        |                                |                      | SOW Bid Details                                                                            | Chat with: Deutsche E | Börse Group (DEBO)                      |
| Maximum Budget                                                                          |                                | 200,000.00           | Site                                                                                       | Add Message           |                                         |
| Cost Allocation                                                                         |                                | %                    | Location                                                                                   | Message               |                                         |
| Athene Business (0072/U5-01424)                                                         |                                | 100.000              | Default Remit-to Address                                                                   |                       |                                         |
|                                                                                         | Total                          | 100.000              | Business Unit                                                                              |                       |                                         |
| Posting Information                                                                     |                                |                      | Description:<br>This Template should only be used after a Decision                         |                       |                                         |
| Owner                                                                                   | Requester Twelve               |                      | about the process.                                                                         |                       | Remaining: 4000                         |
| Creator                                                                                 | Requester Twelve               |                      | Defined By                                                                                 |                       |                                         |
| Create Date                                                                             | 19/12/2022                     |                      | Characteristics                                                                            |                       | Save                                    |
| Submit Date                                                                             | 19/12/2022                     |                      | Evaluators                                                                                 | Iweive, Reques        | ter (Requester)                         |
| SOW Bid Respond By Date                                                                 | 19/12/2022                     |                      | Cut-off date to submit questions Via Chatbot from S                                        | ervice 10/12/2022     |                                         |
| PO Number                                                                               |                                |                      | Provider                                                                                   | 19/12/2022            |                                         |
| Туре                                                                                    | SOW Bid                        |                      | Cut-off date to answer all relevant questions and pro<br>feedback to all service providers | ovide 19/12/2022      |                                         |
|                                                                                         |                                |                      | Service Provider informed of qualification status (Sh                                      | ort List) 20/12/2022  |                                         |
|                                                                                         |                                |                      | Service Provider presentations (Short List Candidate                                       | es only) 21/12/2022   |                                         |

- Please ensure you have added a value in the maximum budget field before entering other details.
- 2. You can also attach documents.
- 3. Click Continue.

| SAP Fieldglass Beta Mode                |                                                                                                    | Search by ID or  |
|-----------------------------------------|----------------------------------------------------------------------------------------------------|------------------|
| Create SOW Bid Response                 |                                                                                                    |                  |
| Go to Statement of Work                 |                                                                                                    |                  |
| Chatamant of Mark                       | Tat Daird Dura                                                                                               |                  |
| SOW Bid - Supplier Example (DEBOTQC     | 1990 Period Buyer<br>10001015) SOW Bid 19/12/2022 - 23/12/2022 Deutsche Börse Group                          |                  |
| Details                                 |                                                                                                    |                  |
| Description                             |                                                                                                    |                  |
| This Template should only be used after | r a Decision Form was filled in and approved. Please contact purchasing if you are unsure about the process. |                  |
|                                         |                                                                                                    |                  |
| Billable                                | Posting Information                                                                                          |                  |
| Yes                                     | Primary Contact Person •<br>Bloggs, Joe                                                                      |                  |
| Defined By<br>Buyer and Supplier        | Comments To Buyer (optional)                                                                                 |                  |
| Business Unit                           | Remaining: 2000                                                                                              |                  |
| Site                                    | Accounting                                                                                                   |                  |
| EUREX Clearing AG (0072)                | Maximum Budget<br>200,000.00 (EUR)                                                                           |                  |
| Location<br>EUREX Clearing AG (0072)    | Attachments 2                                                                                                |                  |
|                                         | No Attachments Defined<br>+ Add Attachments                                                                  |                  |
|                                         | Continue                                                                                                    | ete Later Cancel |

#### **Responding to a Statement of Work Bid**

- 1. In the clauses find the releval conditions.
- Click Continue 2.

|                                  | SAP Fieldglass data Mode                                                                                                    | Search by ID or text                                                                                                    | . 414 © 🖗                                                                                              | ີ 🗘 💷 👔 🌔 |
|----------------------------------|----------------------------------------------------------------------------------------------------|----------------------------------------------------------------------------------------------------|----------------------------------------------------------------------------------------------------|-----------|
| section you can<br>int terms and | Sup Fieldglass have well       Search by ID or text       Search by ID or text       Image: Create SOW Bid Response         Image: Create SOW Bid Response       Image: Create Source       Image: Create Source |                                                                                                    |                                                                                                    |           |
|                                  | Clauses                                                                                                    |                                                                                                    |                                                                                                    |           |
| е.                               | Statement of Work     Type     Period     Buyer       SOW Bid - Supplier Example (DEBOTQ00001015)     SOW Bid     19/12/2022 - 23/12/2022     Deutsche Börse Group                                                                                                    |                                                                                                    |                                                                                                    | 1         |
|                                  | Clauses                                                                                                    |                                                                                                    |                                                                                                    |           |
|                                  | Section *     Collaborator *                                                                                                    |                                                                                                    |                                                                                                    |           |
|                                  | General Information     Bloggs, Joe                                                                                                    |                                                                                                    |                                                                                                    |           |
|                                  | Category Read Only Mandatory General Information Read Only Mandatory  Yes No Yes  No                                                                                                    |                                                                                                    |                                                                                                    |           |
|                                  | Restricted Clause                                                                                                    |                                                                                                    |                                                                                                    |           |
|                                  | Introduction of the Tenderer, Purpose and Structure of the tender<br>Deutsche Börse Group is far more than a mere marketplace organizer for the trading in shares and other securities. It is one of the largest exchange organizations wols co<br>Deutsche Börse has a broader basis than any of its competitors. Its product and service portfolio covers the entire process chain: including securities and derivatives n set<br>the development and operation of electronic trading systems. With its process-oriented business model. Deutsche Börse increases the efficiency of capital markets: isrose<br>More than 6000 employees service customers in Europe, America and Asia. Deutsche Börse has locations in Germany, Luxembourg, Switzerland, Spain, the Czech Reser<br>London, Moscow, New York, Paris, Shanghai, Singapore, Tokyo and Washington, D.C.<br>***                                                                                                    | companies and investors access to the wo<br>ettlement, custody, the provision of mark<br>enjoy the advantages of high liquidity an<br>antative offices in Beijing, Berlin, Chicago | rld's capital markets.<br>et information, as well a<br>d low transaction costs.<br>. Dubai, Hong Kong, | s         |
|                                  | The Deutsche Börse Group conducts the tender in the framework of a non-public private awarding. Market-leading companies are invited to submit an offer. The Deudder proposals for the provision of the Services described in chapter 4. The objective of the tender is to identify a provider, that is able to ensure the described services with the required level of quality. The "Best Bidder" is selected based A. Each Bidder to this RFP is expected to: 1. Fully inform themselves on all aspects of the work required to be performed; 2. Submit its proposal on the template provided in Ariba including expectations of the general terms and conditions; and 3. Provide, as a separate Microsoft Word document, an executive summary of your proposal. The Executive Summary should not exceed three [3] pages in length (expecti                                                                                                    | ers from suitable companies. Deutsche B<br>cific references to additional information s                                                                                            | örse Group is seeking<br>ihould be included.                                                           |           |
|                                  | "B. Each Bidder, by submitting its proposal, agrees that the proposal is subject to DBAG Terms and Conditions to submit a proposal, and agrees to comply with those ccur                                                                                                    | ur only when a contract is executed.                                                                                                    | Complete Later                                                                                         | Cancel    |

- 1. Here you can switch between Events and Fees.
- 2. Click on + Add New Event.
- 3. On the right screen another window appears. Fill in all mandatory fields such as Name, Capitalized and Amount.
- 4. Click **Add.** You can also add more than one event or fee.

| SAP Fieldglass two Mode 3                                                                                                    | Add New Event                                                                          |
|----------------------------------------------------------------------------------------------------|----------------------------------------------------------------------------------------|
| Create SOW Bid Response                                                                                                    | Name *                                                                                 |
| Operation     Operation     Opera | Milestone 1                                                                            |
| Characteristics                                                                                                    | Description (optional)                                                                 |
| Statement of Work Details                                                                                                    |                                                                                        |
| Statement of Work     Type     Period     Buyer       SOW Bid - Supplier Example (DEBOTQ00001015)     SOW Bid     19/12/2022 - 23/12/2022     Deutsche Börse Group                                                                                                    | Due On (optional)          19/12/2022       Image: Capitalized? *         Yes       No |
|                                                                                                    | Amount *                                                                               |
| Add Characteristics                                                                                                    | PO Number (optional)<br>(No Value)                                                     |
| 1 Events Fees                                                                                                    |                                                                                        |
| 2 + Add New Event                                                                                                    |                                                                                        |
|                                                                                                    |                                                                                        |
|                                                                                                    |                                                                                        |
|                                                                                                    |                                                                                        |
|                                                                                                    |                                                                                        |
|                                                                                                    |                                                                                        |
|                                                                                                    |                                                                                        |
|                                                                                                    | 4 Cancel                                                                               |

- 1. Click on **Calculate Totals** to get the total amount.
- 2. Click **Continue.**

|                                                                           | Name                                                                 | Description    | Due On     | Conitalized | Amount         | Unite          | DO Numb      |
|---------------------------------------------------------------------------|----------------------------------------------------------------------|----------------|------------|-------------|----------------|----------------|--------------|
|                                                                           |                                                                      | Description    | • Due On   | Capitalized | Amount         |                | PONUMB       |
|                                                                           | Enter Criteria                                                       | Enter Criteria |            | All         | Enter Criteria | Enter Criteria | Enter Cri    |
| 0                                                                         | Milestone 1                                                          |                | 19/12/2022 | No          | 170,000.0      | 00             |              |
|                                                                           | Milestone 2                                                          |                | 19/12/2022 | No          | 30,000.0       | 00             |              |
|                                                                           |                                                                      |                |            |             |                | Page 1 Rows 1  | .0 👻 1-2 of  |
|                                                                           |                                                                      |                |            |             |                |                |              |
|                                                                           |                                                                      |                |            |             |                |                |              |
|                                                                           | alin a                                                               |                |            |             |                |                |              |
| Accoun                                                                    | ung                                                                  |                |            |             |                |                |              |
|                                                                           |                                                                      |                |            |             |                |                |              |
| Maximum I                                                                 | Budget<br>D (ELIP)                                                   |                |            |             |                | 1              |              |
| 200,000.00                                                                |                                                                      |                |            |             |                |                |              |
| Items                                                                     |                                                                      |                |            |             |                | Requ           | ested Amount |
| Events                                                                    |                                                                      |                |            |             |                |                | 200,         |
| Fees                                                                      |                                                                      |                |            |             |                |                |              |
|                                                                           |                                                                      |                |            |             |                |                | 200.         |
| Total                                                                     |                                                                      |                |            |             |                |                |              |
| Total<br>Calculate 1                                                      | Totals                                                               |                |            |             |                |                |              |
| Total<br>Calculate 1                                                      |                                                                      |                |            |             |                |                |              |
| Total<br>Calculate 1                                                      |                                                                      |                |            |             | 2              | Continue       | nplete Later |
| Total<br>Calculate 1                                                      |                                                                      |                |            |             | 2              | Continue       | iplete Later |
| Total<br>Calculate 1<br>HE BEST RU                                        |                                                                      |                |            |             | 2              | Continue       | nplete Later |
| Total<br>Calculate 1<br>HE BEST RU<br>Inst Login Time:<br>onfidential and | 19/12/2022 11:57 CET<br>Proprietary Information of SAP America, Inc. |                |            |             | © 2021         | Continue Com   | SAP Fi       |

**Responding to a Statement of Work Bid** 

1. Before you submit your SOW Bid Response, you have to answer to some important questions.

|   | eview                                  |                                                                                            |              |
|---|----------------------------------------|--------------------------------------------------------------------------------------------|--------------|
| 1 | Before you can submit this SOW E       | Bid Response, you will need to answer all questions. Select 'Answer Questions' to Proceed. |              |
|   | Details                                |                                                                                            | <br>Make Cha |
|   | Statement of Work                      |                                                                                            |              |
|   | ID<br>DEBOTQ00001015                   |                                                                                            |              |
|   | Name<br>SOW Bid - Supplier Example     |                                                                                            |              |
|   | Type<br>SOW Bid                        |                                                                                            |              |
|   | Buyer<br>Deutsche Börse Group          |                                                                                            |              |
|   | Business Unit<br>EUREX Clearing AG     |                                                                                            |              |
|   | Default Remit-to Address<br>(No Value) |                                                                                            |              |
|   | Start Date<br>19/12/2022               | End Date<br>23/12/2022                                                                     |              |
|   |                                        |                                                                                            |              |

99+ 10 ~

- 1. Click on **Edit** to answer the questions.
- 2. When you are done answering the relevant questions, click on Submit.

| SOW Bid - Supplier Example                                                                                                    |                                    | 2 Submit Edit Decline Actions > (III)                                                                                                    |
|----------------------------------------------------------------------------------------------------|------------------------------------|----------------------------------------------------------------------------------------------------|
| Status         SOW Bid ID         Period         Buty           Draft         DEBOTQ00001015         19/12/2022 to 23/12/2022         De | er<br>eutsche Börse Group          |                                                                                                    |
| Bid Response Details Clauses Characteristics Questions Related                                                                           |                                    |                                                                                                    |
| Section                                                                                                    |                                    |                                                                                                    |
|                                                                                                    |                                    | 1 Item Found Rows 500 🗸 Apply File                                                                                                    |
| Status                                                                                                    | Section                            | Collaborator                                                                                                    |
|                                                                                                    |                                    |                                                                                                    |
| All                                                                                                    | ✓ Enter Criteria                   | All                                                                                                    |
| All Pending Owner Review () Total Sections Edit Reassign Reviewed                                                                        | Enter Criteria      RFP Consulting | All Collapse Detai                                                                                                    |
| All Pending Owner Review () Total Sections Edit Reassign Reviewed 1. RFP Consulting                                                      | Enter Criteria      RFP Consulting | All Collapse Detai                                                                                                    |
| All Pending Owner Review () Total Sections  Edit Reassign Reviewed  1. RFP Consulting                                                    | Enter Criteria      RFP Consulting | Collaborator Bloggs, Joe                                                                                                    |
| All Pending Owner Review () Total Sections  Edit Reassign Reviewed  1. RFP Consulting                                                    | Enter Criteria      REP Consulting | All     ~       Bloggs, Joe     Collapse Detail         Collaborator     Bloggs, Joe         Type     Optional                                                                                                    |
| All Pending Owner Review () Total Sections  Edit Reassign Reviewed  1. RFP Consulting                                                    | Enter Criteria      RFP Consulting | All     ~       Bloggs, Joe     Collapse Detal         Collaborator     Bloggs, Joe       Type     Optional       Optional     Status       Pending Owner Review                                                                                                    |
| All Pending Owner Review () Total Sections  Edit Reassign Reviewed  1. RFP Consulting  #                                                 | Enter Criterla      RFP Consulting | All     ~       Bloggs, Joe     Collaporator       Collaborator     Bloggs, Joe       Type     Optional       Status     Pending Owner Review                                                                                                    |
| All Pending Owner Review () Total Sections  Edit Reassign Reviewed  1. RFP Consulting  # 1.1                                             |                                    | All          Bloggs, Joe       Collapse Detail         Collaborator       Bloggs, Joe         Collaborator       Optional         Optional       Pending Owner Review         f the person who is the Bidder's proposed Contract Manager, responsible for general liaison and accepting and issuing any written notices |
| All Pending Owner Review () Total Sections  Edit Reassign Reviewed  1. RFP Consulting  # 1.1 1.1                                         |                                    | All          Bloggs, Joe       Collapse Detail         Collapse Detail       Bloggs, Joe         Collapse Detail       Optional         Status       Pending Owner Review                                                                                                    |

**Responding to a Statement of Work Bid** 

Now you have successfully responded to the SOW Bid.

| SAP' Fieldglass and mode                                               |                                                                                               | Search by ID or text | \$ \$ \$ \$ \$                  |
|------------------------------------------------------------------------|-----------------------------------------------------------------------------------------------|----------------------|---------------------------------|
| 🖀 Home 🔀 View 🛱 Create 🎬 Analytics                                     |                                                                                               |                      | Bloggs                          |
| SOW Bid List SOW Bid - Supplier Example Status SOW Bid ID Period Buyer |                                                                                               |                      | Withdraw Actions $\checkmark$ ( |
| Submitted DEBOTQ00001015 19/12/2022 to 23/12/2022 Deutsche Börse Group |                                                                                               |                      |                                 |
| Successi<br>SOW Bid has been submitted.                                |                                                                                               |                      |                                 |
|                                                                        |                                                                                               |                      |                                 |
| Bid Response Details Clauses Characteristics Questions Related         |                                                                                               |                      |                                 |
|                                                                        |                                                                                               |                      |                                 |
| Accounting (EUR)                                                       | SOM RID Details                                                                               |                      |                                 |
| Maximum Budget 200,000.00                                              | Supplier Reference                                                                            |                      |                                 |
|                                                                        | Cut-off date to submit questions Via Chatbot from Service Provider                            | 19/12/2022           |                                 |
|                                                                        | cut-on date to answer all relevant questions and provide feedback to<br>all service providers | 19/12/2022           |                                 |
|                                                                        | Service Provider informed of qualification status (Short List)                                | 20/12/2022           |                                 |
|                                                                        | Service Provider presentations (Short List Candidates only)                                   | 21/12/2022           |                                 |
|                                                                        | Service Provider informed of qualification status                                             | 22/12/2022           |                                 |
|                                                                        | Planned service start date                                                                    | 23/12/2022           |                                 |
|                                                                        | Project background                                                                            | Test                 |                                 |
|                                                                        | General approach                                                                              | Test                 |                                 |
|                                                                        | Necessary Service-Provider Capabilities                                                       | Test                 |                                 |
|                                                                        | Deliverables                                                                                  | Test                 |                                 |
|                                                                        | Landscape overview                                                                            | Test                 |                                 |
|                                                                        | Project Plan                                                                                  | Test                 |                                 |
|                                                                        | Project Scope                                                                                 | Test                 |                                 |
|                                                                        | Limitations                                                                                   | Test                 |                                 |
|                                                                        |                                                                                               |                      |                                 |
|                                                                        |                                                                                               |                      |                                 |
|                                                                        |                                                                                               |                      |                                 |

Deutsche Börse Group

#### **SOW Bid Results**

- When the Buyer has selected your SOW Bid, you will be notified via the Message Center on the top right or via mail.
- 2. To accept the SOW, you can either go through the Work Item Menu next to the Message Center, or through the Revew button on the top left and then select Statement of Work out of the dropdown.

| AP Fieldglass Base Mode                   |                     |                         | _                                                                                                    | Search by IL      | ) or text | <u> </u>          | <b>%</b> |                    |
|-------------------------------------------|---------------------|-------------------------|----------------------------------------------------------------------------------------------------|-------------------|-----------|-------------------|----------|--------------------|
| A Home 🔓 View 🛱 Create                    | e 🔐 Analytics       |                         |                                                                                                    | Job Posting       |           | Event             |          | Bloggs, Joe   DOON |
| lessage Centre                            |                     |                         |                                                                                                    | Respond           | 47        | Resubmit Rejected | 1        |                    |
|                                           |                     |                         |                                                                                                    | Work Order        |           | Fee               |          |                    |
| Subject Me                                | essages             |                         |                                                                                                    | Accept            | 11        | Resubmit Rejected | 1        | 12 Items Found     |
|                                           | Mark as Read Rem    | nove Selected 0 Item    | is Selected                                                                                                    | Work Order Revi   | sion      | Time Sheet        |          |                    |
| Press 'Enter' or click 'Filter Messages'. |                     |                         |                                                                                                    | Accept            | 2         | Final Rejection   | 1        | 500 🗸              |
| Message Type                              | ] Type Fro          | om                      | Subject                                                                                                    | Statement of Wo   | rk        | Worker Activity   |          | Received           |
| Select All Select None                    | Notification Req    | quester Twelve          | New Statement of Work submitted For Review [SOW ID: DEBOTQ00001016, Statement of Work: SOW Bid - Supplier Examp    | Accept            | 21        | Mark as Complete  | 30       | 19/12/2022 12:27   |
| Alert                                     | Notification Pure   | rchasing                | New SOW Bid submitted [SOW ID: DEBOTQ00001015, Statement of Work: SOW Bid - Supplier Example]                      | 2                 | 31        |                   |          | 19/12/2022 12:00   |
| Starred                                   | Notification Req    | quester Twelve          | New Statement of Work submitted For Review [SOW ID: DEBOTQ00001014, Statement of Work: Decision Form for SOW Bid   | <mark>ک</mark> id |           |                   |          | 14/12/2022 14:34   |
| ✓ Chat                                    | Notification Pure   | chasing                 | New SOW Bid submitted [SOW ID: DEBOTQ00001013, Statement of Work: Decision Form for SOW Bid CLM]                   | Respond           | 44        |                   |          | 14/12/2022 14:02   |
| Broadcast                                 | Notification Req    | quester Twelve          | New Statement of Work submitted For Review [SOW ID: DEBOTQ00001012, Statement of Work: Decision Form for SOW Bid   | SOW Response      |           |                   |          | 14/12/2022 11:33   |
|                                           | Notification Pure   | chasing                 | New SOW Bid submitted [SOW ID: DEBOTQ00001011, Statement of Work: Decision Form for SOW Bid 0002]                  | Edit              | 2         |                   |          | 14/12/2022 11:26   |
| Nessage Status                            | Notification Pure   | chasing                 | eSignature Initiated                                                                                               | SOW Revision      |           |                   |          | 14/12/2022 10:19   |
| ✓ Unread                                  | Notification Deu    | utsche Börse Integratio | New Statement of Work submitted [SOW ID: DEBOTQ00001002, Statement of Work: Decision Form for SOW Bid TEST123]     | Accept            | 4         |                   |          | 14/12/2022 10:00   |
| Filter Messades                           | Notification Reg    | quester Twelve          | New Statement of Work submitted For Review [SOW ID: DEBOTQ00001002, Statement of Work: Decision Form for SOW Bid   | Review            | 1         |                   |          | 14/12/2022 09:15   |
|                                           | Notification Pure   | chasing                 | New SOW Bid submitted [SOW ID: DEBOTQ00001010, Statement of Work: Decision Form for SOW Bid & Sole, Single Source] |                   |           |                   |          | 13/12/2022 14:44   |
|                                           | Notification Fina   | ance Approver 2         | New SOW Bid submitted [SOW ID: DEBOTQ00001008, Statement of Work: Decision Form for SOW Bid & Sole, Single Source] |                   |           |                   |          | 13/12/2022 13:45   |
|                                           | Notification Req    | quester Five            | New Statement of Work submitted For Review [SOW ID: DEBOTQ00001006, Statement of Work: SOW Managed Capacity]       |                   |           |                   |          | 13/12/2022 10:59   |
| Da                                        | ata as of 12:27 C F | Refresh 🕹 Downloa       | d List Data                                                                                                    |                   |           |                   |          |                    |

**ODER** 

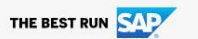

Last Login Time: 19/12/2022 12:00 CET Confidential and Proprietary Information of SAP America, Inc. <u>Privacy Policy</u> <u>Cookie Policy</u> <u>Terms of Use</u> SAP Fieldglass 2212 | 015 © 2022 SAP SE or an SAP affiliate company. All rights reserved.

|    |                                        | SAP Fieldglass lists Mole                                                                                                    |                           | ୍ ଏଖ୍ @ 🚰 L <sup>™</sup> ଡ 🔳 🔒 |
|----|----------------------------------------|----------------------------------------------------------------------------------------------------|---------------------------|--------------------------------|
| 1. | Click on the <b>ID</b> of the SOW Bid. | 🔏 Home 🔀 View 🛱 Create 🎬 Analytics                                                                                                    |                           | Bloggs, Joe   DOON             |
|    |                                        | Your Work Items All Work Items                                                                                                    |                           |                                |
|    |                                        | Your Work Items     Statement of Work       Received Within     Action       [Show All]     Review (31)                                                                                                    |                           | 31 Items Found                 |
|    |                                        |                                                                                                    |                           | Rows 5 🗸                       |
|    |                                        | Received ID Name                                                                                                    | Buyer                     | Submitted                      |
|    |                                        | Enter Criteria                                                                                                    | Enter Criteria            |                                |
|    |                                        | 19/ DEBOTQ00001016 SOW Bid - Supplier Example                                                                                                    | Deutsche Börse Group      | 19/12/2022                     |
|    |                                        | 14/12/2022 : DEBOTQ00001014 Decision Form for SOW Bid CLM                                                                                                    | Deutsche Börse Group      | 14/12/2022                     |
|    |                                        | 12/12/2022 : DEBOTQ00000997 Decision Form for SOW Bid Test001                                                                                                    | Deutsche Börse Group      | 12/12/2022                     |
|    |                                        |                                                                                                    |                           | Collapse Details 🗡             |
|    |                                        | SOW Bid - Supplier Example         S SOW Bid Type         Image: Sow Bid Type         Image: Status         Next Step         Status         Next Step         Status         Next Step         DEBOTQ00001016         19/12/2022 to 23/12/2022         Deutsche Börse         SOW Bid ID         DEBOTQ00001015 | Group                     | Respond 🖃 ★                    |
|    |                                        | Accounting (EUR)                                                                                                    | Statement of Work Details |                                |
|    |                                        | Maximum Budget 200,000.00                                                                                                    | Supplier Reference        |                                |
|    |                                        | Spend to Date 0.00                                                                                                    | Site                      |                                |
|    |                                        | Other Pending Spend 0.00                                                                                                    | Location                  |                                |
|    |                                        | Remaining Budget 200.000.00                                                                                                    | Default Remit-to Address  | -                              |

|                             | SAP Fieldglass and Mode                                                                               |                                                                                   | ٤                                                                       | Search by ID or text Q \$1 @ 2 A                                            |
|-----------------------------|----------------------------------------------------------------------------------------------------|-----------------------------------------------------------------------------------|-------------------------------------------------------------------------|-----------------------------------------------------------------------------|
| 1. Click on <b>Respond.</b> | 🎢 Home 🔀 View 🛱 Create 🕌 Analytics                                                                    |                                                                                   |                                                                         | Bloggs, Joe   D00N                                                          |
|                             | <ul> <li>Statements of Work List</li> <li>SOW Bid - Supplier Example</li> <li>sow Bid Type</li> </ul> |                                                                                   |                                                                         |                                                                             |
|                             | Status Next Step Stateme<br>Pending Supplier Review Review DEBC                                       | int of Work ID Period Buyer ITQ00001016 19/12/2022 to 23/12/2022 Deutsche Börse G | roup                                                                    |                                                                             |
|                             | Details Activity Items Clauses Characteristics                                                        | Related                                                                           |                                                                         | Q                                                                           |
|                             | SOW BId ID<br>DEBOTQ00001015                                                                          |                                                                                   |                                                                         |                                                                             |
|                             | Accounting (EUR)                                                                                      |                                                                                   | Statement of Work Details                                               |                                                                             |
|                             | Maximum Budget                                                                                        | 200,000.00                                                                        | Supplier Reference                                                      | Edit                                                                        |
|                             | Spend to Date                                                                                         | 0.00                                                                              | Site                                                                    | EUREX Clearing AG (0072)                                                    |
|                             | Other Pending Spend                                                                                   | 0.00                                                                              | Location                                                                | EUREX Clearing AG (0072)                                                    |
|                             | Remaining Budget                                                                                      | 200,000.00                                                                        | Default Remit-to Address                                                |                                                                             |
|                             | Cost Allocation                                                                                       | 96                                                                                | Business Unit                                                           | EUREX Clearing AG (0072)                                                    |
|                             | Athene Business (0072/U5-01424)                                                                       | 100.000                                                                           | Description:                                                            |                                                                             |
|                             |                                                                                                    | Total 100.000                                                                     | This Template should only be used after a Decision Form was filled in a | nd approved. Please contact purchasing if you are unsure about the process. |
|                             | Posting Information                                                                                   |                                                                                   | Defined By                                                              | Buyer and Supplier                                                          |
|                             | Owner                                                                                                 | Requester Twelve                                                                  | Characteristics                                                         | Events<br>Fees                                                              |
|                             | Creator                                                                                               | Requester Twelve                                                                  | Is this a CLM contract?                                                 | (No Value)                                                                  |
|                             | Supplier Primary Contact Person                                                                       | Bloggs, Joe                                                                       |                                                                         |                                                                             |
|                             | Create Date                                                                                           | 19/12/2022                                                                        | CLM Decision Tree in Statement of Work (SOW)                            |                                                                             |
|                             | Submit Date                                                                                           | 19/12/2022                                                                        | Question                                                                | Answer                                                                      |
|                             | PO Number                                                                                             |                                                                                   | What are you creating?                                                  | SOW                                                                         |
|                             | Туре                                                                                                  | SOW Bid Type                                                                      | Have you already finalized the CLM Process?                             | No                                                                          |
|                             |                                                                                                    |                                                                                   |                                                                         |                                                                             |

- 1. Now you can review all your inputs and entries once again.
- 2. Click **Continue.**

| Create SOW Response                               |                                   |                                                                   |  |
|---------------------------------------------------|-----------------------------------|-------------------------------------------------------------------|--|
| Co to Statement of Work                           |                                   |                                                                   |  |
|                                                   |                                   |                                                                   |  |
| Statement of Work                                 | Period                            | Buyer                                                             |  |
| SOW Bid - Supplier Example (DEBOTQ00001016)       | 19/12/2022 - 23/12/2022           | Deutsche Börse Group                                              |  |
| Details                                           |                                   |                                                                   |  |
| Description                                       |                                   |                                                                   |  |
| This Template should only be used after a Decisio | n Form was filled in and approved | d. Please contact purchasing if you are unsure about the process. |  |
| Supplier Reference (optional)                     |                                   |                                                                   |  |
|                                                   |                                   |                                                                   |  |
|                                                   |                                   |                                                                   |  |
| Billable                                          |                                   |                                                                   |  |
| 163                                               |                                   |                                                                   |  |
| Defined By                                        |                                   |                                                                   |  |
| Buyer and Supplier                                |                                   |                                                                   |  |
| Business Unit                                     |                                   |                                                                   |  |
| EUREX Clearing AG (0072)                          |                                   |                                                                   |  |
| Site                                              |                                   |                                                                   |  |
| EUREX Clearing AG (0072)                          |                                   |                                                                   |  |
| Location                                          |                                   |                                                                   |  |
| EUREX Clearing AG (0072)                          |                                   |                                                                   |  |
| Default Remit-to Address (optional)               |                                   |                                                                   |  |
| (No Value)                                        |                                   |                                                                   |  |
|                                                   |                                   |                                                                   |  |
| Posting Information                               |                                   |                                                                   |  |
| Posting Information                               |                                   |                                                                   |  |

- 1. In the Clauses section you can change some terms and conditions if you are not quite satisfied with the buyer's settings.
- 2. Click on **Edit** where you want to change something and type in the right/ adapted version.
- 3. Click Continue.

| eate  | SOW Response                                                                                                    |                                                                  |                            |              |                  |           |         |             |          |         |    |
|-------|----------------------------------------------------------------------------------------------------|------------------------------------------------------------------|----------------------------|--------------|------------------|-----------|---------|-------------|----------|---------|----|
| Detai | ils 2 Clauses 3 Characteristics 4                                                                                                    | Review                                                           |                            |              |                  |           |         |             |          |         |    |
| auses | -                                                                                                    |                                                                  |                            |              |                  |           |         |             |          |         |    |
| State | ement of Work Period Buyer V Bid - Supplier Example (DEBOTQ00001016) 19/12/2022 - 23/12/2022 Deutsche Börse Grou                                                                                                    | p                                                                |                            |              |                  |           |         |             |          |         |    |
| Cla   | auses                                                                                                    |                                                                  |                            |              |                  |           |         |             |          |         |    |
| ^     | Collapse All                                                                                                    |                                                                  |                            | Restricted C | lause            |           |         |             |          |         | _  |
|       | Section *  02_07_Individual Contract for the Provision of Services                                                                                                    | Collaborator * Bloggs, Joe                                       | ~                          | (b           | For the Principa | l:        |         |             |          |         |    |
| ~     | ^ Category                                                                                                    | Read Only Man                                                    | datory<br>Yes No           |              |                  |           |         |             |          |         |    |
|       | 1. Definitions and interpretation                                                                                                    |                                                                  |                            |              |                  |           |         |             |          |         |    |
|       | <ul> <li>1.1 Unless otherwise expressly provided for, the definitions in the Framework Agreement sha</li> <li>1.2 References to this Individual Contract include the annexes to this Individual Contract unl</li> </ul> | all apply to this Individual Co<br>ess otherwise evident from th | ntract including the Pream |              | Representative:  | [eNam     | a adr   | rass om     | ail tolo | bone ru | mb |
|       |                                                                                                    |                                                                  |                            |              | Deputy: [•Name   | , addre   | ess, en | nail, telep | hone n   | umber]  |    |
| ~     | Category ★                                                                                                    | Read Only Man                                                    | datory                     |              |                  | 2         |         |             |          |         |    |
|       | 2. Constituent parts of the Individual Contract and their order of precedence                                                                                                    | Ves No 💿                                                         | Yes 🔿 No                   | ↑ Move U     | p ↓ Move Down ⊿  | ے<br>Edit | + Ad    | d Clause    |          |         |    |
|       | Restricted Clause                                                                                                    |                                                                  |                            |              |                  |           |         |             |          |         |    |
|       |                                                                                                    |                                                                  |                            |              |                  |           |         |             |          |         |    |

- 1. In the Characteristics section you can still add, adapt or remove events and fees.
- 2. Click **Continue** whenever you are ready.

| Field gass and more                                                                                                   |                               |                                        |                                | Search by 10 of lext                             | \ \ \ \ \ \ \ \ \ \ \ \ \ \ \ \ \                              | 5 \$ <u>6</u> 4 0           |
|----------------------------------------------------------------------------------------------------|-------------------------------|----------------------------------------|--------------------------------|--------------------------------------------------|----------------------------------------------------------------|-----------------------------|
| reate SOW Response                                                                                                    |                               |                                        |                                |                                                  |                                                                |                             |
| Details Clauses 3 Characteristics 4 Review                                                                            |                               |                                        |                                |                                                  |                                                                |                             |
|                                                                                                    |                               |                                        |                                |                                                  |                                                                |                             |
| haracteristics                                                                                                    |                               |                                        |                                |                                                  |                                                                |                             |
| Statement of Work Details                                                                                             |                               |                                        |                                |                                                  |                                                                |                             |
| Statement of Work Period Buyer                                                                                        |                               |                                        |                                |                                                  |                                                                |                             |
| SOW Bid - Supplier Example (DEBOTQ00001016) 19/12/2022 - 23/12/2022 Deutsche Börse Group                              |                               |                                        |                                |                                                  |                                                                |                             |
|                                                                                                    |                               |                                        |                                |                                                  |                                                                |                             |
| Add Characteristics                                                                                                   |                               |                                        |                                |                                                  |                                                                | ŕ                           |
|                                                                                                    |                               |                                        |                                |                                                  |                                                                |                             |
| Events Fees                                                                                                    |                               |                                        |                                |                                                  |                                                                |                             |
|                                                                                                    |                               |                                        |                                |                                                  |                                                                |                             |
| + Add New Event                                                                                                    |                               |                                        |                                |                                                  |                                                                |                             |
| + Add New Event Xame                                                                                                  | Description                   | 0 Due On                               | Capitalized                    | Amount                                           | Units                                                          | PO Number                   |
| + Add New Event           X         Name           Enter Criteria                                                     | Description<br>Enter Criteria | 1 Due On                               | Capitalized                    | Amount                                           | Units<br>Enter Criteria                                        | PO Number<br>Enter Criteria |
| Add New Event      Name      Enter Criteria      Milestone 1                                                          | Description<br>Enter Criteria | Due On                                 | Capitalized<br>EII All<br>No   | Amount<br>Tenter Criteria<br>170,000             | Units<br>Enter Criteria                                        | PO Number<br>Enter Criteria |
| Add New Event      Name      Enter Criteria      Milestone 1      X     Milestone 2                                   | Description<br>Enter Criteria | Due On     19/12/2022     19/12/2022   | Capitalized<br>All<br>No<br>No | Amount     Enter Criteria     170,000     30,000 | Units Enter Criteria 0.00                                      | PO Number                   |
| + Add New Event       ×     Name       Enter Criteria       *     ×       Milestone 1       *     ×       Milestone 2 | Description<br>Enter Criteria | Due On     19/12/2022     19/12/2022   | Capitalized Capitalized No No  | Amount<br>* Enter Criteria<br>170,000<br>30,000  | Units<br>Enter Criteria<br>0.00<br>Page 1 Rows                 | PO Number                   |
| Add New Event      Name      Enter Criteria      X Milestone 1      X Milestone 2                                     | Description<br>Enter Criteria | Due On      19/12/2022      19/12/2022 | Capitalized                    | Amount<br>Tenter Criteria<br>170.000<br>30,000   | Units<br>Enter Criteria<br>0.00<br>Page 1 Rows                 | PO Number<br>Enter Criteria |
| Add New Event  Name  Enter Criteria  X Milestone 1  X Milestone 2                                                     | Description<br>Enter Criteria | Due On      19/12/2022      19/12/2022 | Capitalized All No No          | Amount<br>Enter Criteria<br>170,000<br>30,000    | Units<br>Enter Criteria<br>0.00<br>Page 1 Rows                 | PO Number<br>Enter Criteria |
| Add New Event           X       Name         Enter Criteria                                                           | Description<br>Enter Criteria | Due On      19/12/2022      19/12/2022 | Capitalized All No No          | Amount<br>Enter Criteria<br>170.000<br>30,000    | Units Enter Criteria 0.00 Page 1 Rows                          | PO Number<br>Enter Criteria |
| Add New Event      Add New Event      Enter Criteria      Accounting  Accounting                                      | Description<br>Enter Criteria | Due On                                 | Capitalized<br>All<br>No<br>No | Amount<br>Enter Criteria<br>170,000<br>30,000    | Units<br>Enter Criteria<br>0.00<br>0.00<br>Page 1 Rows         | PO Number<br>Enter Criteria |
| Accounting                                                                                                    | Description<br>Enter Criteria | Due On      19/12/2022      19/12/2022 | Capitalized All No No          | Amount<br>There Criteria<br>170,000<br>30,000    | Units<br>Enter Criteria<br>0.00<br>Page 1 Rows<br>Continue Cor | PO Number<br>Enter Criteria |
| + Add New Event       X     Name       Enter Criteria       X     Milestone 1       X     Milestone 2                 | Description<br>Enter Criteria | Due On      19/12/2022      19/12/2022 | Capitalized All No No          | Amount<br>Enter Citteria<br>170.000<br>30.000    | Units Enter Criterla 0.00 Page 1 Rows Continue Cor             | PO Number<br>Enter Criteria |
| Add New Event      Add New Event      Enter Criteria      Accounting                                                  | Description<br>Enter Criteria | Due On     19/12/2022     19/12/2022   | Capitalized  All  No  No       | Amount<br>Tenter Criteria<br>170,000<br>30,000   | Units Enter Criteria 0.00 Page 1 Rows Continue Cor             | PO Number<br>Enter Criteria |
| + Add New Event       ×     Name       Enter Criteria       ×     Milestone 1       ×     Milestone 2                 | Description<br>Enter Criteria | Due On      19/12/2022      19/12/2022 | Capitalized<br>All<br>No<br>No | Amount<br>Enter Criteria<br>170.001<br>30,000    | Units Enter Criteria 0.00 Page 1 Rows Continue Cor             | PO Number<br>Enter Criteria |

#### **Responding to a Statement of Work**

In the **Review** section you can check your input data once again.

- 1. Click **Complete Later** when you are not done yet but also can't finish it right now.
- 2. Click **Cancel** if you want to cancel the whole process.
- 3. You can also **go back** by clicking on the respective section at the top **to adjust** something.
- 4. Click **Submit** when you are done creating the SOW response.

| Fieldglass Bets Mode                   |                        | Search by ID or text | 414 © 🚰 🛱 🤇           |
|----------------------------------------|------------------------|----------------------|-----------------------|
| ate SOW Response                       | S Characteristics      |                      |                       |
| iew                                    | 3                      |                      |                       |
| Details                                |                        |                      |                       |
| Statement of Work                      |                        |                      |                       |
| ID<br>DEBOTQ00001016                   |                        |                      |                       |
| Name<br>SOW Bid - Supplier Example     |                        |                      |                       |
| Buyer<br>Deutsche Börse Group          |                        |                      |                       |
| Business Unit<br>EUREX Clearing AG     |                        |                      |                       |
| Default Remit-to Address<br>(No Value) |                        |                      |                       |
| Start Date<br>19/12/2022               | End Date<br>23/12/2022 |                      |                       |
| Maximum Spend<br>200,000.00 (EUR)      |                        |                      |                       |
| Posting Information                    |                        |                      |                       |
| Primary Contact Person<br>Bloggs, Joe  |                        |                      | 1 2                   |
|                                        |                        | 4 Submit             | Complete Later Cancel |

#### **Accepting/ Declining a Statement of Work**

Once all details have been finalized and the SOW has been fully approved by the Buyer, you are able to accept the SOW.

- 1. Click on the **Work Item Menu.**
- 2. Click Accept under Statement of Work and select the relevant SOW ID on the next screen.

| SAP Fieldglass Beta Mode                                                                            |                                                                                                    | Search by IL              | ) or text | Q #                                 | 99+<br>2 |
|----------------------------------------------------------------------------------------------------|----------------------------------------------------------------------------------------------------|---------------------------|-----------|-------------------------------------|----------|
| 🎢 Home 🛛 🔂 View 📫 Create 🗳 Analyt                                                                   | CS                                                                                                    | Job Posting               |           | Event                               | в        |
| Welcome Joe Bloggs                                                                                  |                                                                                                    | Respond<br>Work Order     | 47        | Resubmit Rejected                   | 1        |
| My Work Items                                                                                       | SAP Fieldglass Release Communication - Click here to see what's new                                          | Accept                    | 11        | Resubmit Rejected                   | 1        |
| Summary 195                                                                                         |                                                                                                    | Work Order Revi           | sion      | Time Sheet                          |          |
| 💥 Job Posting 47                                                                                    | Create your Storefront - Click here to view / edit Storefront                                                | Accept                    | 2         | Final Rejection                     | 1        |
| 8 Work Order 11                                                                                     | Company Setup Wizard 8%                                                                                      | Statement of Wo<br>Accept | rk<br>21  | Worker Activity<br>Mark as Complete | 30       |
| & Work Order Revision 2                                                                             | Use the wizard to help guide you through the steps to update and maintain your company setup.                | Review                    | 30        |                                     |          |
| Statement of Work E1                                                                                | See Click here to open the Wizard                                                                            | SOW Bid                   |           |                                     |          |
|                                                                                                    |                                                                                                    | Respond                   | 44        |                                     |          |
| X SOW Response 2                                                                                    | My Active Job Destings                                                                                       | SOW Response              |           |                                     |          |
| X SOW Revision 5                                                                                    |                                                                                                    | Edit                      | 2         |                                     | _        |
| X Event 1                                                                                           | Increase your productivity and monitor cycle times across all of your Job Postings. Our new interface simpli | SOW Revision              |           |                                     | ıti      |
|                                                                                                    | clear!<br>You can also access this dashboard from the "View" menu above.                                     | Accept                    | 4         |                                     |          |
| ¥ Fee 1                                                                                             | View Mr Dashboard                                                                                            | Neview                    | 1         |                                     |          |
| A Time Sheet 1                                                                                      |                                                                                                    |                           |           |                                     |          |
| A Worker Activity 30                                                                                |                                                                                                    |                           |           |                                     |          |
| Workers (12)                                                                                        |                                                                                                    |                           |           |                                     |          |
| Statements of Work (179)                                                                            |                                                                                                    |                           |           |                                     |          |
| My Recently Viewed Items                                                                            |                                                                                                    |                           |           |                                     |          |
| SES Test           DEBOTQ0000504(Rev.1)           SOW Revision (Submitted)           Need to accept |                                                                                                    |                           |           |                                     |          |
| 😚 COM Did - Supplier Example                                                                        |                                                                                                    |                           |           |                                     |          |
|                                                                                                    |                                                                                                    |                           |           |                                     |          |

**Accepting/ Declining a Statement of Work** 

- 1. If you click on **accept**, you will be going through the details of the SOW and be able to update the primary contact person as well as add attachments, if necessary. Click through the process and submit in the end.
- If you click on decline, a dialog box will appear. Select a reason and add comments (optional), then click decline. The buyer will be notified that you declined the SOW.

| SAP Fieldglass see Mode                                |                                 |                  | Sec                                          | arch by ID or text |
|--------------------------------------------------------|---------------------------------|------------------|----------------------------------------------|--------------------|
| 🎢 Home 👩 View 📫 Create 🎬 Analytics                     |                                 |                  | 2                                            |                    |
|                                                        |                                 |                  |                                              |                    |
| SOW Bid - Supplier Example                             |                                 |                  | <b>Accept</b> Decline Actions ~              |                    |
| B SOW Bid                                              |                                 |                  |                                              |                    |
| Status Next Step Statement of Wo                       | k ID Period                     | Buyer            |                                              |                    |
| Pending Response Need to accept DEBOTQ000              | 001015 01/12/2022 to 31/12/2022 | Deutsche Börse ( | Group                                        |                    |
| Details Activity Items Clauses Characteristics Related |                                 |                  |                                              |                    |
|                                                        |                                 |                  |                                              |                    |
| Accounting (EUR)                                       |                                 |                  | Statement of Work Details                    |                    |
| Maximum Budget                                         |                                 | 45,000.00        | Supplier Reference                           |                    |
| Spend to Date                                          |                                 | 0.00             | Site                                         | ClearstreamFund (  |
| Other Pending Spend                                    |                                 | 0.00             | Location                                     | ClearstreamFund (  |
| Remaining Budget                                       |                                 | 45,000.00        | Default Remit-to Address                     |                    |
| Cost Allocation                                        |                                 | 96               | Business Unit                                | CL Fund Centre S.  |
| UAT 5490 S2 (1015490)                                  |                                 | 100.000          | Description:                                 |                    |
| Tota                                                   | al                              | 100.000          | 5490                                         |                    |
| Posting Information                                    |                                 |                  | Defined By                                   | Buyer and Supplie  |
| Owner                                                  | Requester Three                 |                  | Characteristics                              | Events<br>Fees     |
| Creator                                                | Requester Three                 |                  | Is this a CLM contract?                      | No                 |
| Supplier Primary Contact Person                        | Bloggs, Joe                     |                  |                                              |                    |
| Create Date                                            | 01/12/2022                      |                  | CLM Decision Tree in Statement of Work (SOW) |                    |
| Submit Date                                            | 01/12/2022                      |                  | Question                                     | Answer             |
| PO Number                                              | 4100000609                      |                  | What are you creating?                       | SOW                |
| Туре                                                   | General SOW                     |                  | Have you already finalized the CLM Process?  | No                 |

**Creating a Fee/ Event retrospectively** 

If you want to add a fee or event retrospectively, click ...

 view and choose Statement of Work. Select the relevant SOW ID on the next screen.

| Fieldglass Beta Mode                                                                                                    |                                                                                                    |                                                                                                    |                                                                                                    | Search by ID or text                                                                  |
|----------------------------------------------------------------------------------------------------|----------------------------------------------------------------------------------------------------|----------------------------------------------------------------------------------------------------|----------------------------------------------------------------------------------------------------|---------------------------------------------------------------------------------------|
| 🐔 👖 🕵 View 🛱 Create 😭                                                                                                    | Analytics                                                                                                    |                                                                                                    |                                                                                                    |                                                                                       |
| Welcome     My Items       My Work It     My Active Job Postings       Starred     Interviews       Job Post     Interviews       Work O     Work O       Statemed     Statemed | <ul> <li>△ Contingent Labour</li> <li>Job Posting</li> <li>Job Seeker</li> <li>✓ Services</li> <li>Statement of Work</li> <li>SOW Bid</li> <li>SOW Line Item</li> </ul> | Worker         Work Order         Workforce         Activity Item         Offboarding Activity Item         Milestone         Time Sheet         Expense Sheet         Absence | Payments Invoice Credit/Debit Memo Miscellaneous Invoice Buyer Supplier Qualification Form Supplier Improvement Plan View Buyers   |                                                                                       |
| X     SOW Revision       X     SOW Revision       X     Event       X     Fee       A     Time Sheet       B     Worker Activity                                                | My Active Job Postings My Active Job Postings                                                                                                    | Manage Job Postin<br>Increase your produc<br>clear!<br>You can also access<br>View My Dashboard                                                                                | ngs in a Single View<br>tivity and monitor cycle times across all of your Job Posting<br>his dashboard from the "View" menu above. | s. Our new interface simplifies the management of your Job Posting work items and mai |
| Workers (12)                                                                                                    |                                                                                                    |                                                                                                    |                                                                                                    |                                                                                       |
| Statements of Work (179)                                                                                                    |                                                                                                    |                                                                                                    |                                                                                                    |                                                                                       |
| My Recently Viewed Items                                                                                                    |                                                                                                    |                                                                                                    |                                                                                                    |                                                                                       |
| DEBOTQ00000504(Rev.1) 01/04<br>SOW Revision (Submitted)<br>Need to accept                                                                                                    | /2022                                                                                                    |                                                                                                    |                                                                                                    |                                                                                       |
| M SOW Rid Supplier Example                                                                                                    |                                                                                                    |                                                                                                    |                                                                                                    |                                                                                       |

#### Submitting an Event

If you want to submit an event, go to the **Characteristics** section.

1. Click on the event you want to mark as completed.

|                                                                                                    | Search by ID or text                                                                                                    |
|----------------------------------------------------------------------------------------------------|----------------------------------------------------------------------------------------------------|
| A Home 🛱 View 🛱 Create 🎬 Analytics                                                                                                    | Bloggs, Joe                                                                                                    |
| Statements of Work List                                                                                                    |                                                                                                    |
| SOW Bid - Supplier Example                                                                                                    | Actions 🗸 🗐                                                                                                    |
| S SOW Bid Type                                                                                                    |                                                                                                    |
| Status Statement of Work ID Period Buyer                                                                                                    |                                                                                                    |
| Approved DEBOTQ00001002 12/12/2022 to 15/12/2022 Deutsche Börse Group                                                                                                    |                                                                                                    |
| Details Activity Items Clauses Characteristics Related                                                                                                    |                                                                                                    |
|                                                                                                    |                                                                                                    |
| Summary                                                                                                    |                                                                                                    |
| Items                                                                                                    | Committed Amoun                                                                                                    |
| Events                                                                                                    | 200,                                                                                                    |
|                                                                                                    | 200                                                                                                    |
| Characteristics                                                                                                    |                                                                                                    |
| Characteristics           From         12/12/2022         15/12/2022         1           All         Event         Fee Definitions         Fee Payments                                                                                                    | Apply                                                                                                    |
| Characteristics           From         12/12/2022         15/12/2022         1           All         Event         Fee Definitions         Fee Payments                                                                                                    | Apply 1<br>2 Items                                                                                                    |
| Characteristics         From         12/12/2022         Image: Characteristic state         From State         State         Type         Line Item ID         Revision         Name                                                                                                    | 2 Items          Due On       Submitted & Requested Am       Submitted                                                                   |
| Characteristics           From 12/12/2022 III           All Event Fee Definitions Fee Payments           Status         Type           Line Item ID         Revision           All +         Enter Criteria                                                                                                    | 2 Items                                                                                                    |
| Characteristics         From 12/12/2022       15/12/2022         All Event Fee Definitions Fee Payments         Status       Type       Line Item ID       Revision         All I       Enter Criteria       Enter Criteria         Created       Event       DEBOPE00000556       1                                                                                                    | 2 Items 2 Items 170,000.00                                                                                                    |
| Characteristics         From       12/12/2022       Ito       15/12/2022       Ito         All       Event       Fee Payments       Fee Payments       Ito         Status       Type       Line Item ID       Revision       Name         All       Ito       Enter Criteria       Enter Criteria         Created       Event       DEBOPE00000556       Milestone 1         Greated       Event       DEBOPE00000557       Milestone 2                                                                                                    | Due On         Submitted & Requested Am         Submitted           170.000.00         170.000.00         30,000.00                      |
| Characteristics         From       12/12/2022       Ito       15/12/2022       Ito         All       Event       Fee Payments       Name         Status       Type       Line Item ID       Revision       Name         All       Enter Criteria       Enter Criteria         Created       Event       DEBOPE00000556       Milestone 1         Created       Event       DEBOPE00000557       Milestone 2         Clear Filters       Milestone 2       Milestone 2                                                                                                    | 2 Items 2 Items 2 Items 170,000.00 30,000.00                                                                                             |
| Characteristics From 12/12/2022  to 15/12/2022  to 15/12/202  to 15/12/202  to 15/12/202  to 1 | Due On         Submitted         Requested Am         Submitted           170,000.00         30,000.00         30,000.00         12 of 2 |

#### Submitting an Event

1. Click on Mark as Complete, add a completion date on the next screen and confirm the final terms (amount), then click continue to review and submit.

| SAP Fieldglass Beta Mode                               |                |              |            |                    |               |                 | Search by ID or text    |
|--------------------------------------------------------|----------------|--------------|------------|--------------------|---------------|-----------------|-------------------------|
| 👫 Home 🛛 View 🛟 Create 🕌 Ana                           | lytics         |              |            |                    |               |                 |                         |
| Statements of Work Line Items List                     |                |              |            |                    |               |                 |                         |
| Milestone 1   SOW Bid - Supplier                       | Example        |              |            |                    |               | Edit Mark as Co | mplete Actions 🗸        |
| Event                                                  |                |              |            |                    |               |                 |                         |
| Status Next Step                                       | Event ID       | Completed On | Sequence # | Buyer              |               |                 |                         |
| Created Need to mark as complete                       | DEBOPE00000556 | (No Value)   | 12         | Deutsche Börse Gro | up            |                 |                         |
| Details Related                                        |                |              |            |                    |               |                 |                         |
|                                                        |                |              |            |                    |               |                 |                         |
| Statement of Work ID                                   |                |              |            |                    |               |                 |                         |
| DEBOTQUUUUUUZ                                          |                |              |            |                    |               |                 |                         |
| Accounting (EUR)                                       |                |              |            |                    | Event Details |                 |                         |
| Requested Amount                                       |                |              |            | 170,000.00         | Defined By    |                 | Buyer and Supplier      |
| Cost Allocation                                        |                |              |            | %                  | Site          |                 | EUREX Frankfurt AG (007 |
| Athene Business (0071/U5-01424)                        |                |              |            | 100.000            | Expected Date |                 |                         |
|                                                        | Total          |              |            | 100.000            | Auto Invoice  |                 | No                      |
| Posting Information                                    |                |              |            |                    | PO Number     |                 |                         |
| Submitted By                                           |                |              |            |                    | Description   |                 |                         |
| Submit Date                                            |                |              |            |                    |               |                 |                         |
| Owner                                                  | Reques         | ter Twelve   |            |                    |               |                 |                         |
| Capitalized?                                           | No             |              |            |                    |               |                 |                         |
|                                                        |                |              |            |                    |               |                 |                         |
|                                                        |                |              |            |                    |               |                 |                         |
| THE BEST RUN                                           |                |              |            |                    |               |                 |                         |
| ast Login Time: 20/12/2022 11:29 CET                   |                |              |            |                    |               |                 |                         |
| Confidential and Proprietary Information of SAP Americ | a, Inc.        |              |            |                    |               |                 | © 2022 SAP              |

#### **Submitting Rejected Line Items**

There is the possibility that the Buyer will reject submitted SOW line items for various reasons and you will have to resubmit them for approval once again.

 Click on the Work Item Menu and choose Resubmit Rejected. Select the relevant SOW ID on the next screen.

| SAP Fieldglass Beta Mode                                                                                                    |                                                                                                    | Search by ID o         | r text | Q \$9\$                             | © 🖗 |
|----------------------------------------------------------------------------------------------------|----------------------------------------------------------------------------------------------------|------------------------|--------|-------------------------------------|-----|
| Anne & View C Create An                                                                                                    | lytics                                                                                                    | Job Posting<br>Respond | 47     | Event<br>Resubmit Rejected          | 1   |
| Welcome soe bloggs                                                                                                    |                                                                                                    | Work Order             |        | Fee                                 |     |
| My Work Items                                                                                                    | SAP Fieldglass Release Communication - Click here to see what's new                                                                                                    | Accept                 | 11     | Resubmit Rejected                   | 1   |
| Summary 195                                                                                                    |                                                                                                    | Work Order Revisio     | on     | Time Sheet                          |     |
| X Job Posting 47                                                                                                    | Create your Storefront - Click here to view / edit Storefront                                                                                                    | Accept                 | 2      | Final Rejection                     | 1   |
| & Work Order 11                                                                                                    | Company Setup Wizard 8%                                                                                                    | Statement of Work      | 21     | Worker Activity<br>Mark as Complete | 30  |
| 8 Work Order Revision 2                                                                                                    | Use the wizard to help guide you through the steps to update and maintain your company setup.                                                                                                    | Review                 | 30     |                                     |     |
| Chatemant of Work                                                                                                    | Click here to open the Wizard                                                                                                    | SOW Bid                |        |                                     |     |
| Statement of Work 51                                                                                                    |                                                                                                    | Respond                | 44     |                                     |     |
| 🔆 SOW Response 2                                                                                                    | My Active Job Postings                                                                                                    | SOW Response           |        |                                     |     |
| 💥 SOW Revision 5                                                                                                    | Manage Job Postings in a Single View<br>Increase your productivity and monitor cycle times across all of your Job Postings. Our new interface simplificer<br>clearl<br>You can also access this dashboard from the "View" menu above. | Edit                   | 2      |                                     |     |
| 🔆 Event 1                                                                                                    |                                                                                                    | SOW Revision           | 4      |                                     | 1   |
| 🗶 Fee 1                                                                                                    |                                                                                                    | Review                 | 1      |                                     |     |
| A Time Sheet 1                                                                                                    | View My Dashboard                                                                                                    |                        |        |                                     |     |
| A Worker Activity 30                                                                                                    |                                                                                                    |                        |        |                                     |     |
| Workers (12)                                                                                                    |                                                                                                    |                        |        |                                     |     |
| Statements of Work (179)                                                                                                    |                                                                                                    |                        |        |                                     |     |
| My Recently Viewed Items                                                                                                    |                                                                                                    |                        |        |                                     |     |
| SES Test         DEBOTQ00000504(Rev.1)         01/04/2022           SOW Revision (Submitted)         Need to accept         01/04/2022 |                                                                                                    |                        |        |                                     |     |
| W countil counties to make                                                                                                    |                                                                                                    |                        |        |                                     |     |

#### **Submitting Rejected Line Items**

- Click on Edit to update the line item accordingly. Click continue to review and then submit for the approval of Buyer.
- 2. Note that you will be able to see the reason for the rejection in the comments of the Details tab.

| SAP Fieldglas       | s Beta Mode        |                   |                      |            |                      |        |                   | Search by ID or text      | Q, | 494 | © [ | °°• ↓    | 1         | JB |
|---------------------|--------------------|-------------------|----------------------|------------|----------------------|--------|-------------------|---------------------------|----|-----|-----|----------|-----------|----|
| 👫 Home 🔀            | View 🛱 C           | reate 🕌 Analytics |                      |            |                      |        |                   |                           |    |     |     | Bloggs,  | Joe   D00 | N  |
| Statements of W     | Vork Line Items Li | st                |                      |            |                      |        |                   |                           |    |     |     |          |           | _  |
| SOW Implei          | mentation          | SES Test          |                      |            |                      |        |                   |                           |    | 1   | E   | lit Acti | ions 🗸    | ]  |
| Status              | Next Step          | Event ID          | Completed On         | Sequence # | Buyer                |        |                   |                           |    |     |     |          |           |    |
| Rejected            | Resubmit           | DEBOPE00000195    | 03/02/2022           | 2          | Deutsche Börse Group |        |                   |                           |    |     |     |          |           |    |
| Details Related     | I                  |                   |                      |            |                      |        |                   |                           |    |     |     |          | Q         |    |
| Statement of Work I | ID<br>95           |                   |                      |            |                      |        |                   |                           |    |     |     |          |           |    |
| Accounting (I       | EUR)               |                   |                      |            |                      |        | Event Details     |                           |    |     |     |          |           |    |
| Requested Amou      | int                |                   |                      |            | 9,0                  | 000.99 | Defined By        | Buyer                     |    |     |     |          |           |    |
| Final Amount        |                    |                   |                      |            |                      | 10.00  | Site              | EUREX Frankfurt AG (0071) |    |     |     |          |           |    |
| Cost Allocation     |                    |                   |                      |            |                      | %      | Remit-to Address: |                           |    |     |     |          |           |    |
| Sales Europe (00    | 071/A0-12345)      |                   |                      |            | 10                   | 00.000 | Expected Date     |                           |    |     |     |          |           |    |
|                     |                    |                   | Total                |            | 10                   | 00.000 | Auto Invoice      | Yes                       |    |     |     |          |           |    |
| Posting Inform      | mation             |                   |                      |            |                      |        | PO Number         |                           |    |     |     |          |           |    |
| Submitted By        |                    |                   | Bloggs, Jo           | e          |                      |        | Description       | SOW Implementation        |    |     |     |          |           |    |
| Submit Date         |                    |                   | 22/02/2022           | 2 10:16    |                      |        |                   |                           |    |     |     |          |           |    |
| Owner               |                    |                   | Purchasing           | ţ          |                      |        |                   |                           |    |     |     |          |           |    |
| Capitalized?        |                    |                   | No                   |            |                      |        |                   |                           |    |     |     |          |           |    |
|                     |                    |                   |                      |            |                      |        |                   |                           |    |     |     |          | _         |    |
| Comments            |                    |                   |                      |            |                      |        |                   |                           |    |     |     |          | 2         |    |
| Entered             | Name               | Co                | mment                |            |                      |        |                   |                           |    |     |     | Rating   |           |    |
| 22/02/2022 10:17    | 7 Purchasing       | Re                | ason: Other, see com | iment:     |                      |        |                   |                           |    |     |     | ☆ ☆ ☆    | ☆ ☆       |    |

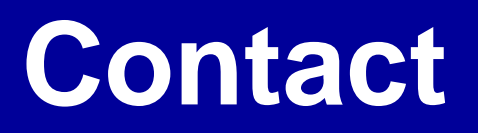

Purchasing Section Lars Förstner

E-mail lars.foerstner@deutsche-boerse.com

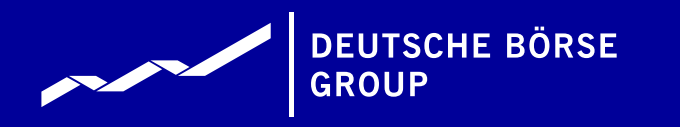

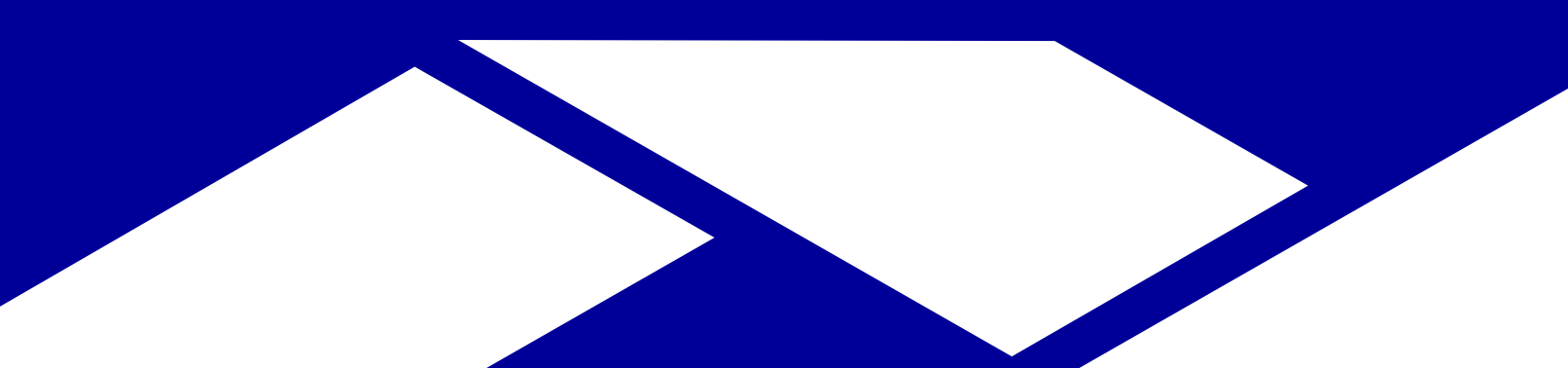